Fax guide (Faksiopas) Sivu 1/4

# Fax guide (Faksiopas)

Faksitoiminnon avulla voit skannata asiakirjoja ja faksata ne yhdelle tai useammalle vastaanottajalle. Voit lähettää tulostimesta faksin kirjoittamalla faksinumeron, käyttämällä pikavalintanumeroa tai etsimällä numeron osoitteistosta.

**Huomautus:** Erikokoisia papereita voi ladata joko lyhyt reuna edellä tai pitkä reuna edellä. Lisätietoja on *Käyttöoppaan* kohdassa Tuetut paperikoot, -lajit ja -painot.

# Faksin lähettäminen kosketusnäytön avulla

1 Aseta alkuperäinen asiakirja asiakirjansyöttölaitteeseen skannattava puoli ylöspäin lyhyt reuna edellä tai skannaustasolle skannattava puoli alaspäin.

**Huomautus:** Älä lisää asiakirjansyöttölaitteeseen postikortteja, valokuvia, pieniä kohteita, piirtoheitinkalvoja, valokuvapaperia tai ohuita materiaaleja (kuten lehtileikkeitä). Aseta ne skannaustasolle.

- 2 Jos asetat asiakirjan asiakirjansyöttölaitteeseen, säädä paperiohjaimia.
- 3 Kosketa päänäytössä Faksaa.
- 4 Anna faksinumero tai pikavalinta kosketusnäytössä tai näppäimistöllä.

Voit lisätä vastaanottajia valitsemalla kohdan **Seuraava numero**. Anna sitten vastaanottajan puhelinnumero tai pikavalintanumero tai hae numero osoitekirjasta.

Huomautus: Voit lisätä faksinumeroon tauon painamalla 🕕-painiketta. Tauko näkyy pilkkuna Faksin vastaanottaja ruudussa. Käytä tätä toimintoa, jos joudut ensin valitsemaan ulkolinjan.

5 Valitse Faksaa.

# Faksin lähettäminen tietokoneesta

Tulostinohjaimessa on faksitoiminto, jonka avulla voi tulostaa faksiin. Tällöin tulostin faksaa jonossa olevan asiakirjan tulostamisen sijaan. Faksitoiminto vastaa tavallista faksia, mutta sitä ohjataan tulostinohjaimesta tulostimen ohjauspaneelin sijasta.

- 1 Kun asiakirja on avattu, valitse Tiedosto > Tulosta.
- 2 Valitse tulostin ja siirry sitten kohtaan

#### Ominaisuudet > Faksi-välilehti > Ota faksi käyttöön

**3** Anna vastaanottajan faksinumero(t) Faksinumero(t)-kenttään.

Faksinumerot voi antaa manuaalisesti tai Puhelinluettelo-toiminnon avulla.

- 4 Anna Valinnan etuliite -kenttään tarvittaessa valinnan etuliite.
- **5** Valitse asianmukainen paperikoko ja sivun suunta.
- 6 Jos haluat käyttää faksissa kansilehteä, valitse Lisää faksiin kansilehti -vaihtoehto ja anna tarvittavat tiedot.
- 7 Napsauta OK.

#### Huomautuksia:

- Faksi-asetus on käytettävissä vain PostScript-ohjaimen tai yleisen faksiohjaimen kanssa. Lisätietoja ohjainten asentamisesta on Software and Documentation -CD-levyllä.
- Jotta Faksi-toimintoa voi käyttää, se pitää asentaa ja ottaa käyttöön PostScript-ohjaimessa Määritykset-välilehdellä.
- Jos Näytä aina asetukset ennen faksaamista -valintaruutu on valittu, sinua pyydetään tarkastamaan vastaanottajan tiedot ennen faksin lähettämistä. Jos tätä valintaruutua ei ole valittu, järjestelmä faksaa jonossa olevan asiakirjan automaattisesti, kun valitset Faksi-välilehdeltä OK.

# Faksin kohdepikavalintojen käyttäminen

Faksin kohdepikavalinnat toimivat kuten pikavalintanumerot puhelimessa tai faksilaitteessa. Voit määrittää pikavalintanumerot luodessasi pysyviä faksin vastaanottajia. Pysyvät faksin vastaanottajat tai pikavalintanumerot luodaan valitsemalla upotetun verkkopalvelimen asetuksista kohta Pikavalintojen hallinta. Pikavalintanumerossa (1–99999) voi olla yksi vastaanottaja tai useita vastaanottajia. Kun olet luonut ryhmäfaksivastaanottajan ja määrittänyt sille pikavalintanumeron, voit helposti faksata tietoja koko ryhmälle.

**1** Aseta alkuperäinen asiakirja automaattiseen asiakirjansyöttölaitteeseen kuvapuoli ylöspäin lyhyt reuna edellä tai skannaustasolle kuvapuoli alaspäin.

**Huomautus:** Älä laita automaattiseen asiakirjansyöttölaitteeseen postikortteja, valokuvia, kalvoja, valokuvapaperia tai mitään lehtileikkeiden kaltaisia pieniä tai ohuita alkuperäiskappaleita. Aseta ne skannaustasolle.

- **2** Jos asetat asiakirjan automaattiseen asiakirjansyöttölaitteeseen, säädä paperinohjaimet.
- 3 Paina ∉-painiketta ja kirjoita näppäimistöllä haluamasi pikavalintanumero.
- 4 Valitse Fax It (Faksaa).

# Osoitteiston käyttäminen

Osoitteiston avulla voi hakea kirjanmerkkejä ja verkkohakemistopalvelimia.

Huomautus: Jos osoitteisto-ominaisuus ei ole käytössä, ota yhteys järjestelmätukeen.

1 Aseta alkuperäinen asiakirja asiakirjansyöttölaitteeseen skannattava puoli ylöspäin lyhyt reuna edellä tai skannaustasolle skannattava puoli alaspäin.

**Huomautus:** Älä lisää asiakirjansyöttölaitteeseen postikortteja, valokuvia, pieniä kohteita, piirtoheitinkalvoja, valokuvapaperia tai ohuita materiaaleja (kuten lehtileikkeitä). Aseta ne skannaustasolle.

- 2 Jos asetat asiakirjan asiakirjansyöttölaitteeseen, säädä paperiohjaimia.
- 3 Siirry päänäytöstä kohtaan

#### Faksi > 🚨 > Selaa pikavalintoja

4 Kirjoita virtuaalinäppäimistöllä sen henkilön nimi (tai nimen osa), jonka faksinumeron haluat hakea.

Huomautus: Älä yritä hakea useita nimiä samanaikaisesti.

5 Kosketa Valmis > Faksaa.

# Faksiasetukset

### Sisältö

Täällä voit määrittää sisällön tyypin ja alkuperäisen asiakirjan lähteen.

Fax guide (Faksiopas) Sivu 3/4

Valitse sisällön tyypiksi Teksti, Teksti/kuva, Valokuva tai Grafiikka.

- Teksti Käytä tätä asetusta, kun alkuperäisessä asiakirjassa on enimmäkseen tekstiä tai viivapiirroksia.
- Grafiikka Käytä tätä asetusta, kun alkuperäisessä asiakirjassa on enimmäkseen esitysgrafiikkaa, kuten ympyrä- ja palkkidiagrammeja ja animaatioita.
- Teksti/kuva Käytä tätä, kun alkuperäinen asiakirja sisältää sekä tekstiä, grafiikkaa että valokuvia.
- Valokuva Käytä tätä asetusta, kun alkuperäinen asiakirja on suurimmaksi osaksi valokuva tai kuva.

Valitse sisältölähteeksi Värilaser, Mustavalkolaser, Mustesuihku, Valokuva/filmi, Aikakauslehti, Sanomalehti, Painotuote tai Muu.

- Värilaser Käytä tätä, kun alkuperäinen asiakirja tulostettiin värilasertulostimella.
- Värilaser Käytä tätä, kun alkuperäinen asiakirja tulostettiin yksivärilasertulostimella.
- Mustesuihku Käytä tätä, kun alkuperäinen asiakirja tulostettiin mustesuihkutulostimella.
- Valokuva/filmi Käytä tätä asetusta, kun alkuperäinen asiakirja on valokuva filmiltä.
- Aikakauslehti Käytä tätä asetusta, kun alkuperäinen asiakirja on aikakauslehdestä.
- Sanomalehti Käytä tätä asetusta, kun alkuperäinen asiakirja on sanomalehdestä.
- Painotuote Käytä tätä, kun alkuperäinen asiakirja painettiin painokoneella.
- Muu Käytä tätä, kun alkuperäinen asiakirja tulostettiin jollakin muulla tai tuntemattomalla tulostimella.

### **Erottelutarkkuus**

Tämä asetus määrittää, miten tarkasti skanneri tutkii faksattavan asiakirjan. Jos faksaat valokuvaa, viivapiirrosta tai asiakirjaa, jossa on hyvin pientä tekstiä, suurenna Tarkkuus-asetusta. Tämä pidentää skannausaikaa ja parantaa faksitulosteen laatua.

- Vakio soveltuu useimmille asiakirjoille
- Hieno 200 dpi suositellaan, kun asiakirjan teksti on pientä
- Erittäin tarkka 300 dpi suositellaan, kun alkuperäisessä asiakirjassa on paljon yksityiskohtia
- Ultrahieno 600 dpi suositellaan asiakirjoille, joissa on kuvia tai valokuvia

Huomautus: Hieno 200 dpi ja Erittäin tarkka 300 dpi näkyvät, kun väritulostus on valittu.

### **Darkness (Tummuus)**

Säätää faksien tummuutta ja kirkkautta suhteessa alkuperäiseen asiakirjaan.

#### Väri

Tällä asetuksella otetaan värit käyttöön faksauksessa tai poistetaan värit käytöstä.

#### Sivun asetukset

Tällä asetuksella muutetaan Puolet (kaksipuolisuus)-, Suunta- ja Sidonta-asetusta.

- Puolet (kaksipuolisuus) Tällä voi määrittää, onko alkuperäinen asiakirja yksipuolinen (tulostettu yhdelle sivulle) vai kaksipuolinen (tulostettu molemmille puolille). Lisäksi toiminnolla määritetään, mitä faksiin skannataan.
- Suunta Tällä voi määrittää alkuperäiskappaleen suunnan ja muuttaa Puolet- ja Sidonta-asetuksen alkuperäiskappaleen suunnan mukaiseksi.
- Sidonta—Määrittää, onko alkuperäinen asiakirja sidottu pitkältä vai lyhyeltä sivulta.

Fax guide (Faksiopas) Sivu 4/4

### Skannauksen esikatselu

Tämä asetus näyttää kuvan ensimmäisen sivun, ennen kuin se lisätään faksiin. Kun ensimmäinen sivu on skannattu, skannaus pysäytetään ja näyttöön tulee esikatselukuva.

### Lähetyksen viive

Tällä voi lähettää faksin myöhemmin.

- 1 Valmistele faksi.
- 2 Siirry päänäytöstä kohtaan

Lähetyksen viive > aseta päivämäärä ja kellonaika, jolloin haluat lähettää faksin > Valmis

Huomautus: Jos tulostimen virta on katkaistuna määritettynä lähetysajankohtana, faksi lähetetään, kun tulostimeen kytketään virta seuraavan kerran.

Tästä asetuksesta voi olla hyötyä erityisesti lähetettäessä tietoja faksilinjoilla, jotka eivät ole käytettävissä tiettyihin kellonaikoihin, tai jos faksi halutaan lähettää aikana, jolloin puheluhinnat ovat tavallista alhaisemmat.

# Advanced options (Lisäasetukset)

Lisäasetukset-painikkeella avataan näyttö, jossa voi muuttaa seuraavia asetuksia:

- Kuvankäsittelyn lisätoiminnot—Tällä muutetaan tai säädetään seuraavia asetuksia ennen asiakirjan faksaamista: Taustan poisto, Kontrasti, Väritasapaino, Negatiivinen kuva, Peilikuva, Skannaus reunasta reunaan, Varjon yksityiskohdat, Terävyys ja Lämpötila.
- Mukautettu työ—Tällä asetuksella voi yhdistää useita skannauksia yhdeksi työksi.
- Reunojen poistaminen Tällä poistetaan epäselviä kohtia tai asiakirjan reunoihin tehtyjä merkintöjä. Voit poistaa saman verran kaikista reunoista tai vain valitsemastasi reunasta. Reunojen poistaminen -toiminto poistaa kaiken valitulta alueelta, jolloin skannaus on siltä alueelta tyhjä.
- Siirtoloki Tällä tulostetaan siirtoraportti tai virheloki.